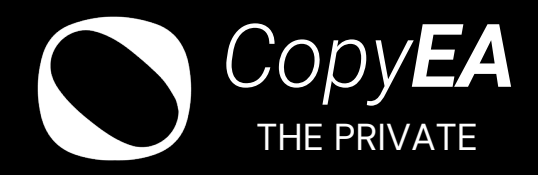

# Your Next Steady Passive Income

- 1. 외환시장의이해
- 2. 외환 자동매매 구동방식
- 3. Broker 가입
- 4. 입출금

# **01. 외환시장의 이해** 외환시장 = Forex = FX

## 01. 외환시장 규모

22년 기준 세계 외환시장 일일 평균 거래 금액

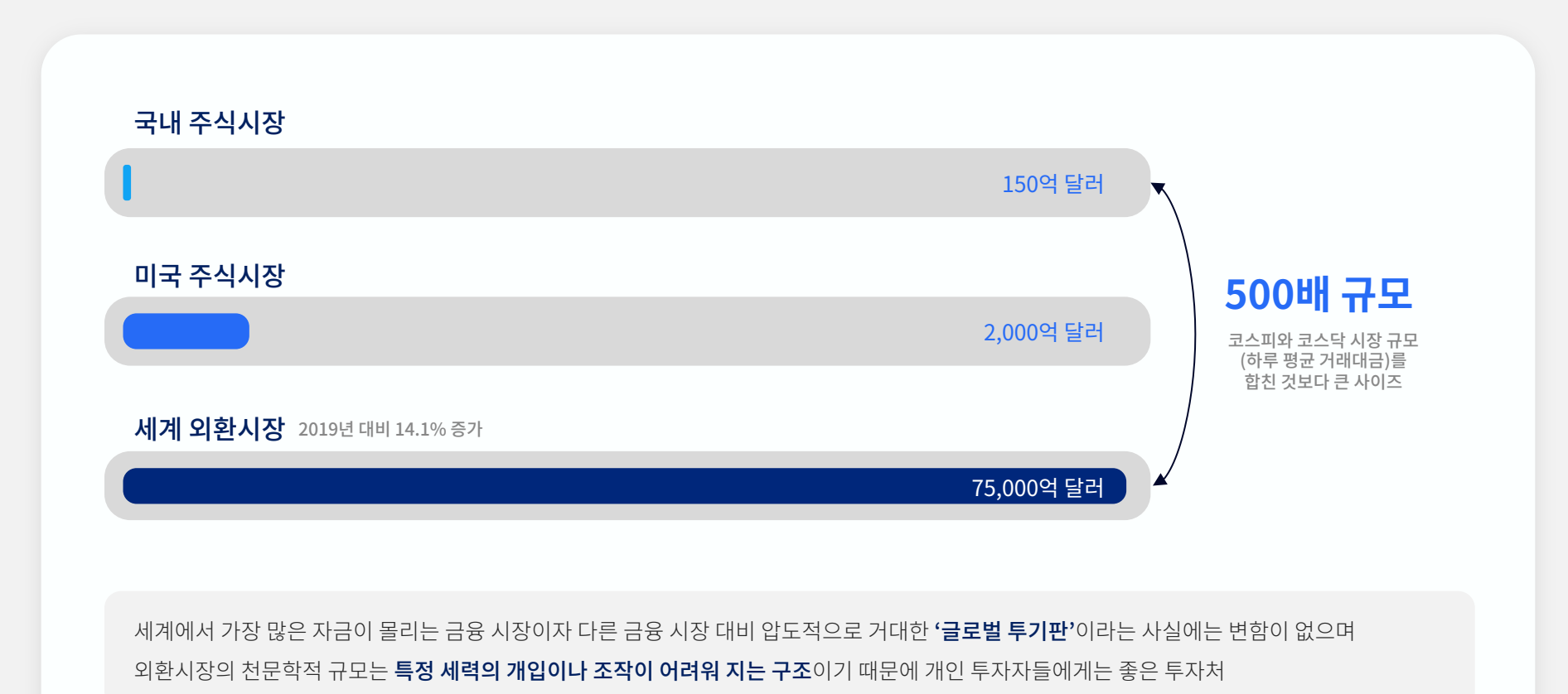

## 02. 외환거래 인구 비교

대한민국 외환시장 규모는 약 470억 달러

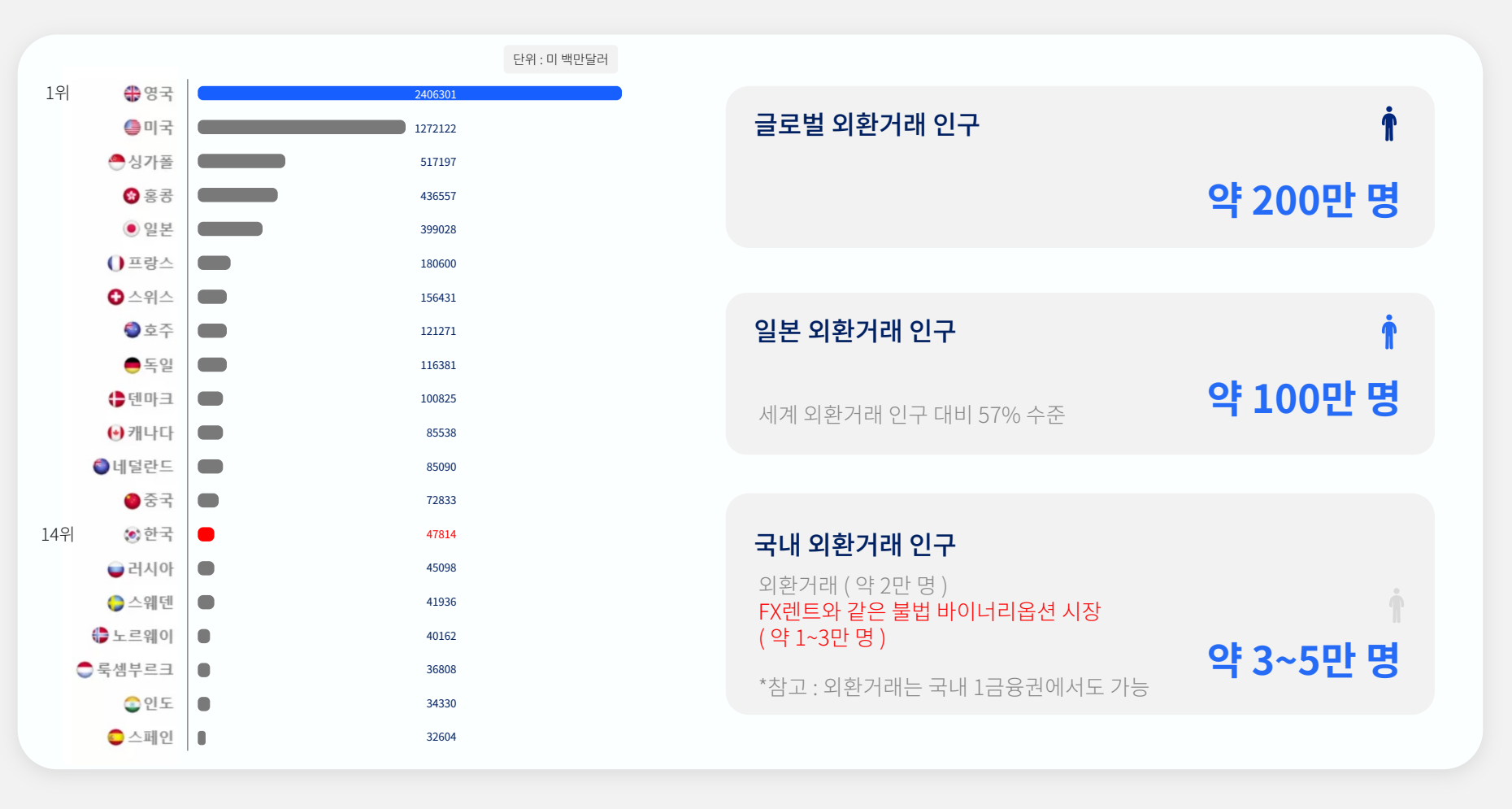

• 자료 출처 : BIS (국제결제은행) 2022년 세계외환시장 현황

## 03. 국내 외환시장의 비활성화

대한민국이 낳은 금융기형아 'FX렌트'의 기괴함

- 바이너리옵션(FX렌트)는 외환거래를 극단적으로 간소화시킨 옵션 거래.
   외환거래와 마찬가지로 환율 기초자산으로 하는 파생상품.
   수익금에서 수수료가 선 제외되는 시스템으로, 승률 50%의 온라인 도박 개념
- 국내 정부 규제의 부작용으로 인해 FX렌트, FXSELE, FX코원 등의 서비스(사실상 불법)와 같은 바이너리 옵션 형태의 시장 규모가 상상을 초월하는 음성적인 파생 서비스로 성장하면서 합법적인 FX 인구를 흡수하는 양상임.
- FX렌트 및 유사 업체들은 1,000만원에서 3,000만원에 달하는 고액의 가맹료를 받고 고수익 소자본 창업을 지원해준다고 광고를 하는데,
   오프라인 게임장에서 수수료를 2배 가까이 치르면서 트레이딩을 할 이유는
   도박꾼이 아닌 정상적인 트레이더라면 납득이 가지 않는 부분.
- 이처럼 국내에서는 FX마진거래가 모두 불법 도박이라는 인식이 팽배해져 있어 부정적인 이미지를 벗기가 힘들어졌음.
- 국내 1금융권에서도 일반 트레이더가 FX거래를 할 수 있는 메뉴가 존재하지만 거래 조건, 수수료 등이 해외에 비해 월등히 비싸기 때문에 트레이딩을 하는 사람이라면 국내에서 할 이유가 전혀 없음.

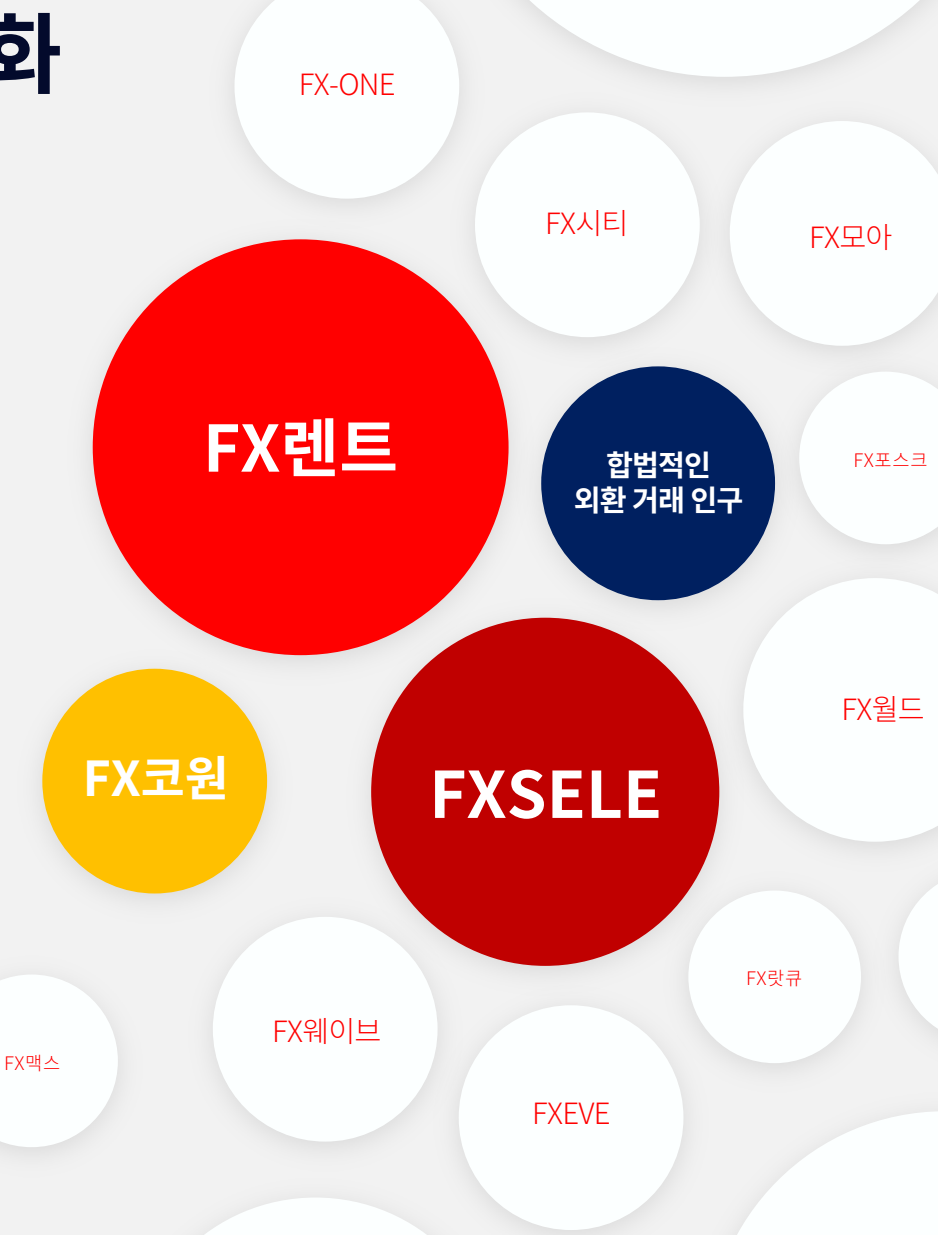

#### 04. 그럼에도 외환거래?

#### 금융문맹 탈피 ㅣ 세계 경제지식 습득 ㅣ 건전한 투자습관

기형아와 같은 금융파생상품으로 인해 우리나라는 주식투자에 대해서 금융지식이 나날이 전반적으로 높아지고 있지만 그보다 500배가 큰 시장에서는 반대로 세계적 금융문맹을 이어나가고 있는 것이 현실

단지, 높은 수익률만을 가지고 트레이딩과 투자를 하는 것이 아닌, 세력과 작전이 통하지 않는 외환 시장 내에서 각 국의 경제발표와 함께 세계 전반적인 경제지식과 서로 다른 나라의 통화쌍 간의 관계가 가지는 의미 등을 습득 할 수 있음.

**보통사람의 금융개념과 지식을 습득하는 순서** 은행 예금 > 적금 > 주식투자 > 부동산 및 펀드투자 > 미국주식 및 지수 > 파생상품 > 코인 > 외환 *< 코인거래를 제외하고는 반대의 순서가 되어야만 한다. >* 

![](_page_5_Picture_5.jpeg)

## 02. 외환자동매매 구동방식 VPS내 MT4 설치 후 자동매매

#### 02. 자동매매 구동방식

**가상컴퓨터** 내 매매 플랫폼 설치 후 자동매매 프로그램 세팅하여 거래 진행

해외 외환 브로커 회원가입 ( KYC )인증 및 달러 입금 및 출금

![](_page_7_Figure_3.jpeg)

## 03. 입출금 및 자동매매 진행 순서 (Crypto)

![](_page_8_Figure_1.jpeg)

\* 참고: 브로커는 국내에서 금융사기 혹은 사건으로 누적된 부정적인 단어이지만 해외에서는 정상적인 중개업체임.

# 02. Broker 가입 금융당국 규제 라이센스 보유 Broker

#### **III C Markets**

#### 01. ICMarkets 소개

![](_page_10_Figure_1.jpeg)

#### 참고자료 : WikiFX

https://www.wikifx.com/ko/wikifxranking.html

- IC Markets은 호주 내 인기있는 외환거래 중개회사 중 하나로, 2007년 설립되었으며, 호주 시드니에 본사를 두고 있는 법인회사입니다. (호주, 키프로스, 홍콩에 현지 사무실이 존재합니다.)
- 호주 최대 CFD 및 외환거래 기관의 성공에 기여한 금융 서비스 업계 전문가들로 구성되었으며, 엄격한 자본 요건을 충족하는
   호주 증권 투자 위원회(ASIC), 싸이프러스(CySEC)의 규제를 받고 있습니다.
- 또한, **출금이슈**가 없으며 자동매매과 같은 EA를 사용하는 트레이더들에게 슬리피지, 스프레드 등 유리한 부분에 있어 최고의 브로커라고 평가받고 있습니다.

\* 전반적인 브로커 순위는 4위이지만 자동매매를 사용한다는 제한적 거래 조건에서는 1위입니다.

• 브로커 선택 시 <u>출금이슈, 거래지원조건, 금융당국규제, 설립기간 등</u> 선택 시 중요한 부분을 복합적으로 판단해야만 합니다.

### 02. IC Markets 접속 후 준비사항

<u>https://icmarkets.com/?camp=51690</u> ← 링크 클릭으로 접속 (추천인 가입 확인이 되어야 <u>CopyEA</u>가입 조건이 됩니다.)

![](_page_11_Picture_2.jpeg)

#### 준비사항

신분증 이미지 파일
 여권, 운전면허증, 주민등록증 중 택 1

• <u>정부24</u>영문초본 파일로 발급 (\*PDF 출력 후 파일로 저장) - 영문초본은 휴무일을 제외하고 '1일'이 소요됩니다.

#### 주의사항

- 이메일 (가급적 gmail 사용)
- 영문이름 (여권과 동일하게 작성)
- 영문주소 (영문초본에 있는 주소와 동일하게 작성)

| IIIC Markets Global<br>Global Markets at Your Fingertips | 개인 정보를 입력하십시오              |                         |
|----------------------------------------------------------|----------------------------|-------------------------|
|                                                          | 거주 국가                      | • 거주국가 선택               |
| 1 개인 정보                                                  | South Korea 🖤              | - South Korea           |
| 2 당신에 대해 좀 더 이야기 해 보시오                                   | 이름                         |                         |
|                                                          |                            | • 이름 / 징                |
| 3<br>거래 계정 구성                                            | 성                          | - 여권 상 이름과 동일하게 영문으로 작성 |
| 4 ZZE                                                    | 이메일                        | • 이메일                   |
|                                                          |                            | - 가근저 gmail로 자서         |
| <sup>5</sup> 선언                                          | 휴대전화<br>+82                |                         |
| → 계좌 개설 및 거래 시작                                          |                            | • 휴대전화 작성               |
|                                                          | 다음                         |                         |
| ④ 완료 예상 시간:                                              | O Data Encrypted & Secured |                         |
| 2분                                                       |                            |                         |

![](_page_13_Figure_1.jpeg)

- 계정유형 - Individual
- 생년월일 선택
- "주소를 찾을 수 없습니다?" 클릭 후 - 영문초본에 있는 주소로 영문 작성 - 예) 시/도 : Seoul, 도시 : Gangnam-gu 주소 : 나머지 영문주소 작성

• 리퍼러 ID - 미기입 시 51690 입력

| 112                                                     |                             |                              |
|---------------------------------------------------------|-----------------------------|------------------------------|
| INC Markets Global<br>Global Markets at Your Fingertips | 거래 계정 구성                    | 기계표패표 서태                     |
|                                                         | 거래 플랫폼 선택                   | • 기대들넷놈 신택                   |
| 개인 정보                                                   | 💩 MetaTrader <mark>5</mark> | - MetaTrader 4               |
|                                                         | 🗼 MetaTrader 4              |                              |
| 2 당신에 대해 좀 더 이야기 해 보시오                                  | CTRADER                     | <ul> <li>계정 유형 선택</li> </ul> |
|                                                         | 계정 유형 선택                    | • 계정 유형 선택<br>- Raw Spread   |
| 거래 계정 구성                                                | Standard Account            | · ·                          |
| 4 715                                                   | Raw Spread                  | . 게저 기즈 토친 서태                |
|                                                         | 계정 기준 통화 선택                 | • 게영기군 중외 전력                 |
| 선언                                                      | USD v                       | - USD                        |
|                                                         |                             |                              |
| → 계좌 개설 및 거래 시작                                         | 뒤                           |                              |
|                                                         | O Data Encrypted & Secured  |                              |
|                                                         |                             |                              |
|                                                         |                             |                              |

| IIIC Markets Global          | 보안 질문 및 선언                                                                                                    |                 |
|------------------------------|----------------------------------------------------------------------------------------------------|-----------------|
| 1<br>개인 정보<br>dfy            | 보안 질문 답변<br>귀하의 비밀 답변은 전화, 실시간 책팅 및 이메일을 통해 당시와 거래할 때 귀하의 신원을 확인하는 데 사용됩니<br>다                                                                                                    | • 보안질문 답변       |
| 2 당신에 대해 좀 더 이야기 해 보시오<br>에가 | 질문을 고르시 오 ▼<br>이 값은 필수입니다                                                                                                    | - 설문 신택 및 답변 작성 |
| 3 거래 계정 구성<br>dfy            | 48<br>                                                                                                    | • 가입 동의 체크      |
| 4 검토<br>dify                 | 성인<br>By ticking the box below, you acknowledge and agree that:                                                                                                    |                 |
| 5 선언                         | Investing in leveraged products involves risk and may not be suitable for everyone, you may wish<br>to seek independent advice. We recommend you open and practice with a demo account and<br>view our educational resources.                                                  |                 |
| → 계좌 개설 및 거래 시작              | IC Markets Global has not solicited your business and if you have come across IC Markets<br>marketing material, you understand that this marketing material is not directed at residents of<br>any particular country outside of the jurisdictions in which we hold a license. |                 |
|                              | •                                                                                                    |                 |
|                              | •                                                                                                    |                 |
|                              | or recommendation made by IC Markets Global or any other entity within the group.  I have read and agree with all of the above and wish to proceed with an account application                                                                                                 |                 |
|                              | We can help if you have any questions. Please email us at support@icmarkets.com or hit our live<br>chat button for real time support.                                                                                                    |                 |
| ② 완료 예상 시간:                  | 뒤 제출하다                                                                                                    |                 |
| 2분                           | <ul> <li>Data Encrypted &amp; Secured</li> </ul>                                                                                                    |                 |

| Products                                                                                                    | /e |
|----------------------------------------------------------------------------------------------------|----|
| Please select                                                                                                    | ~  |
| Derivative products are suitable as part of my investment objectives and risk<br>appetite and therefore I am able to assess the risk involved in trading them<br>including the possibility losing all of my invested capital |    |
| Please select                                                                                                    | ~  |
| I have experience and/or qualifications relevant to financial services that help me<br>understand the risks associated with using your services and trading derivative<br>products                                           | •  |
| Please select                                                                                                    | ~  |
| Are you a Politically exposed person?                                                                                                    |    |
| lease select                                                                                                    | ~  |

#### • 거래 지식 및 경험 질문지 작성

1. Forex, CFD 또는 기타 파생상품에 대한 경험이 있다.

- 2. 나는 투자 된 자본을 모두 잃을 가능성을 포함하여 파생 상품 거래와 관련된 위험을 평가할 수 있다. (Yes)
- 귀하의 서비스 사용 및 파생 제품 거래와 관련된 위험을 이해하는 데 도움이 되는 금융 서비스와 관련된 경험 및/또는 자격을 가지고 있다.
- 4. 당신은 정치적으로 노출된 사람인가? (No)

(i) 위에서 입력한 정보가 올바른지 확인하십시오. SUPMIT(제출) 버튼을 클릭하면 더 이상 아무것도 변경할 수 없습니다.

## 04. IC Markets 가입 후 KYC 진행

![](_page_17_Figure_1.jpeg)

- 사진이 있는 신분증 업로드
   "검색" 버튼을 눌러 준비된 신분증 이미지 업로드
   여권, 운전면허증, 주민등록증
  - 여권의 경우, 위아래 면이 모두 나와야만합니다.

#### • 거주지 증명서 업로드

- " 검색 " 버튼을 눌러 준비된 거주지 증명서 파일 업로드 - 정부24에서 발급받은 영문초본 PDF 파일

### 04. IC Markets 가입 후 KYC 진행

![](_page_18_Picture_1.jpeg)

|                             |         | <u>T</u> UPLOAD  |   |                      |          |  |
|-----------------------------|---------|------------------|---|----------------------|----------|--|
|                             |         |                  |   |                      |          |  |
| UPLOADED DOCUMEN            | ITS     |                  |   |                      |          |  |
| FILE TYPE                   | ACTIONS | STATUS           | ÷ | CHANGE DATE          |          |  |
| Proof of Residence          | Delete  | Pending Approval |   | 2/25/2021 8:13:43 PM |          |  |
| Photo ID                    | Delete  | Pending Approval |   | 2/25/2021 8:13:43 PM |          |  |
| Showing 1 to 2 of 2 entries |         |                  |   | First Previous 1 N   | ext Last |  |
|                             |         |                  |   |                      |          |  |

#### **승인 절차를 위한 문서 업로드가 완료되었습니다.** (하단에 업로드된 문서가 확인됩니다.)

Proof of Residence (거주지 증명) Photo ID (신분증 사진)

- 파일 잘못 올리셨을 경우 Delete(삭제) 버튼을 통해 재업로드도 가능합니다.
- 문서 업로드 후 몇 시간 ~ 1일 후 승인 완료되어 거래가 가능해집니다.

\* 문의사항 IC마켓 고객센터는 24시간 지원하며, 라이브 채팅으로 안내 받으실 수 있습니다. 또한 텔레그램 챗봇을 활용하면 더욱 편리하게 안내받을 수 있습니다. @icmarketsofficialbot

### 04. IC Markets 가입 후 KYC 진행

![](_page_19_Figure_1.jpeg)

### 05. IC Markets Client ID 전달

![](_page_20_Figure_1.jpeg)

#### ICMarkets 홈페이지 로그 인 후 우측 상단 사용자 아이콘 선택

- Account Details > Client ID (\*\*\*\*\*\*\*) 확인 후 관리자에게 전달
- 관리자 확인 후 CopyEA 가입 권한 승인

홈페이지 회원 가입 완료 후 'Pricing' 메뉴에서 구독 활성화

\* 문의사항 : 텔레그램 <u>@copyea\_com</u>

## 04. 입출금 프로세스 Live 계좌 탭 생성 완료 후

Live Accounts Demo Accounts Wallet Accounts Transaction History

#### 코인 입금 프로세스

![](_page_22_Figure_1.jpeg)

#### 코인 출금 프로세스

![](_page_23_Figure_1.jpeg)

![](_page_24_Picture_0.jpeg)

Telegram https://t.me/copyea\_com